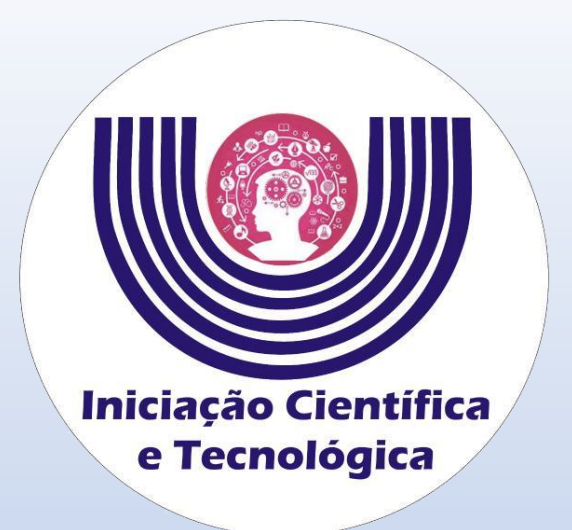

**Comitê Institucional do Programa de Iniciação Científica – CIPIC** 

Universidade Estadual do Oeste do Paraná - Unioeste Pró-Reitoria de Pesquisa e Pós-Graduação - PRPPG Diretoria de Pesquisa Assessoria de Iniciação Científica e Tecnológica

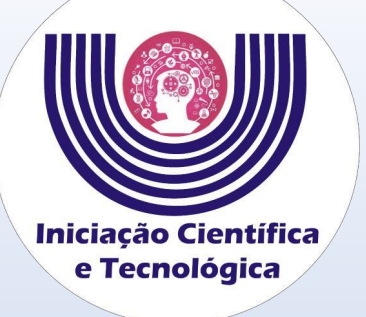

# Entre no sistema SGPIC

## Tutorial para Ressubmissão das Propostas de Iniciação Científica, Tecnológico e Inovação

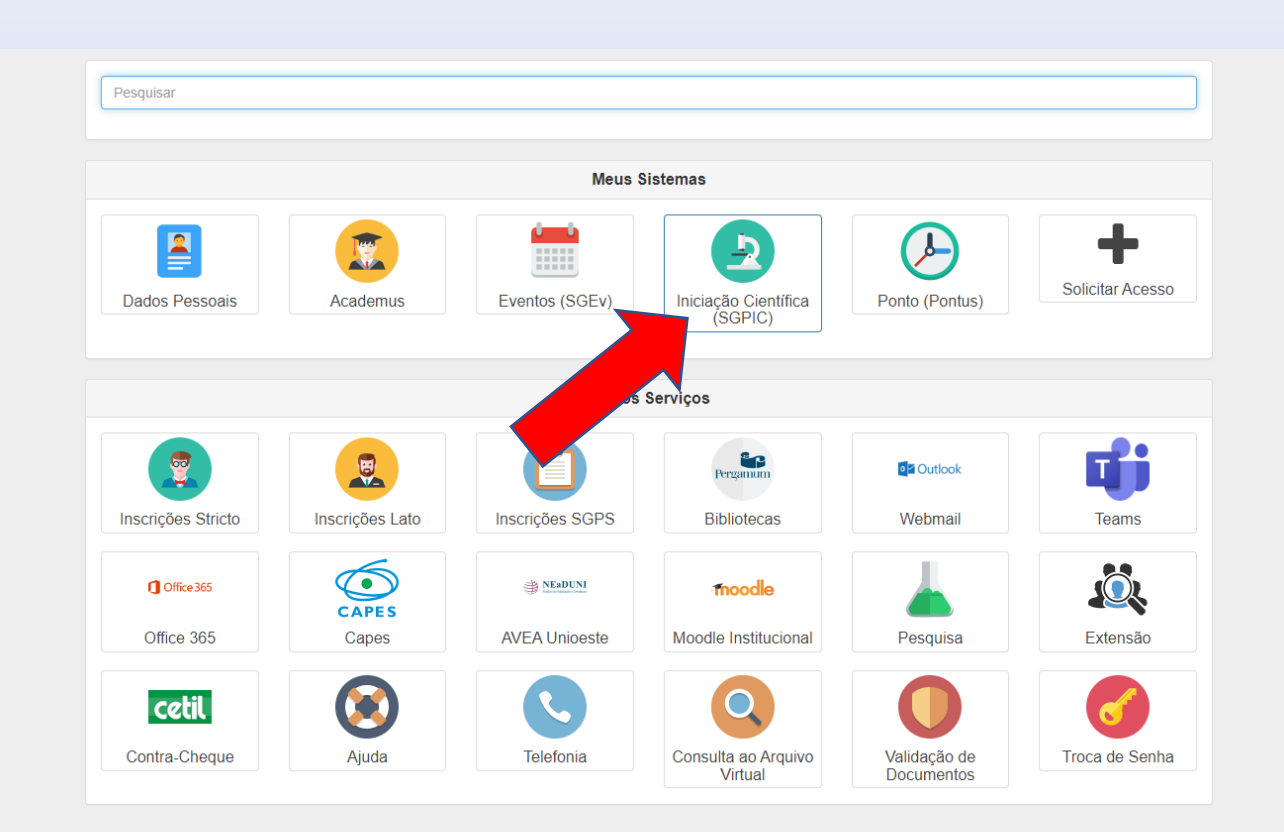

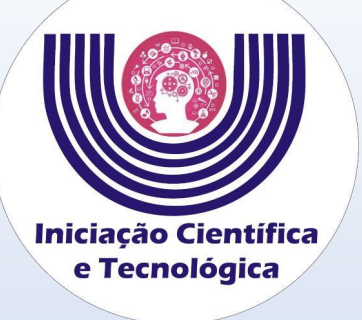

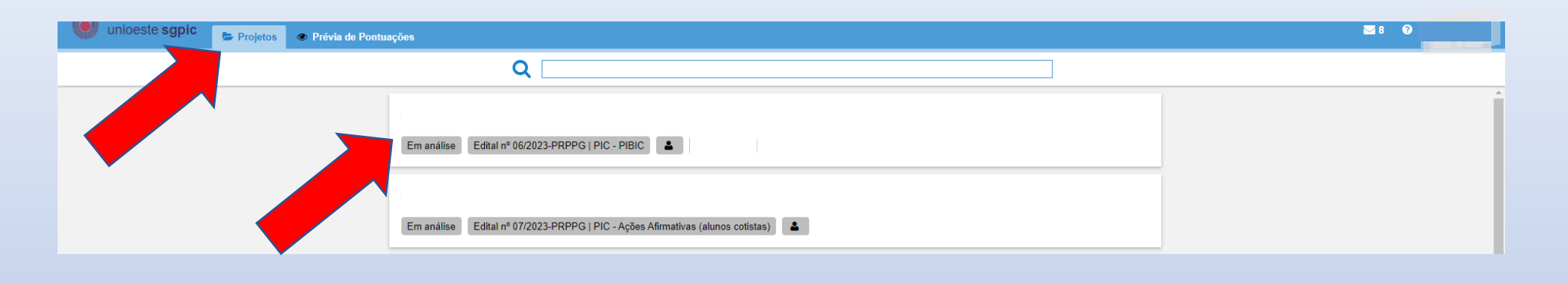

Clicar em no projetos, E depois abra o projeto que necessita da ressubmissão.

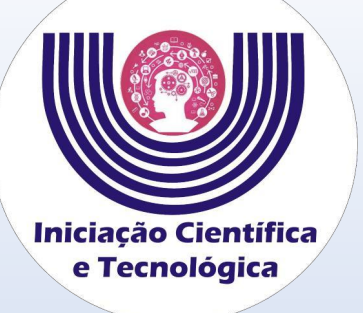

Depois de entrar no projeto, verifique o resultado da avaliação no final da página.

| Status                                           |
|--------------------------------------------------|
| Não aceito na Seleção                            |
| Edital                                           |
| PIC-PIBIC - Edital 001/2022-PRPPG                |
| Bolsa                                            |
| Aluno                                            |
| Observações                                      |
| Comprovante de inscrição 🕒                       |
|                                                  |
| Avaliações                                       |
| Avaliações<br>× Anexo I não enviado corretamente |
| Avaliações  Anexo I não enviado corretamente     |

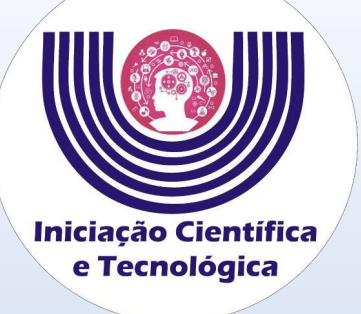

Para fazer a ressubmissão, clique no ícone vermelho (enviar recurso) no canto inferior direito da tela.

| Edital<br>Edital nº 06/2023-PRPPG   PIC - PIBIC |                                                 |
|-------------------------------------------------|-------------------------------------------------|
| Bolsa                                           |                                                 |
| Aluno                                           |                                                 |
| Observações                                     |                                                 |
| Comprovante de inscrição 🕒                      |                                                 |
| 🕹 Anexo I - Proposta de Trabalho                | 📩 Anexo II - Termo de Compromisso do Orientador |

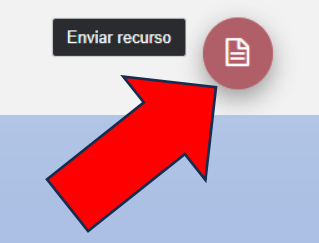

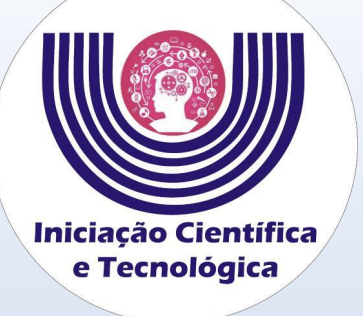

Clique em selecionar e adicione a proposta de trabalho com as correções realizadas. Não é necessário justificar. Por último clique em salvar.

| 8 S                 | Ressubmissão   |
|---------------------|----------------|
|                     | Justificativa* |
|                     |                |
|                     |                |
| Q Selecionar        | Arquivo*       |
| 🖺 Salvar 🗶 Cancelar |                |
|                     |                |
|                     |                |